— CAD SUPER FX 一括寸法線機能 —

~デモマニュアル~

一括寸法線機能についてご説明いたします。

(デモ(一括寸法線1)ファイルを開く)

一括寸法線は、指定した要素から寸法線を自動発生させる機能です。

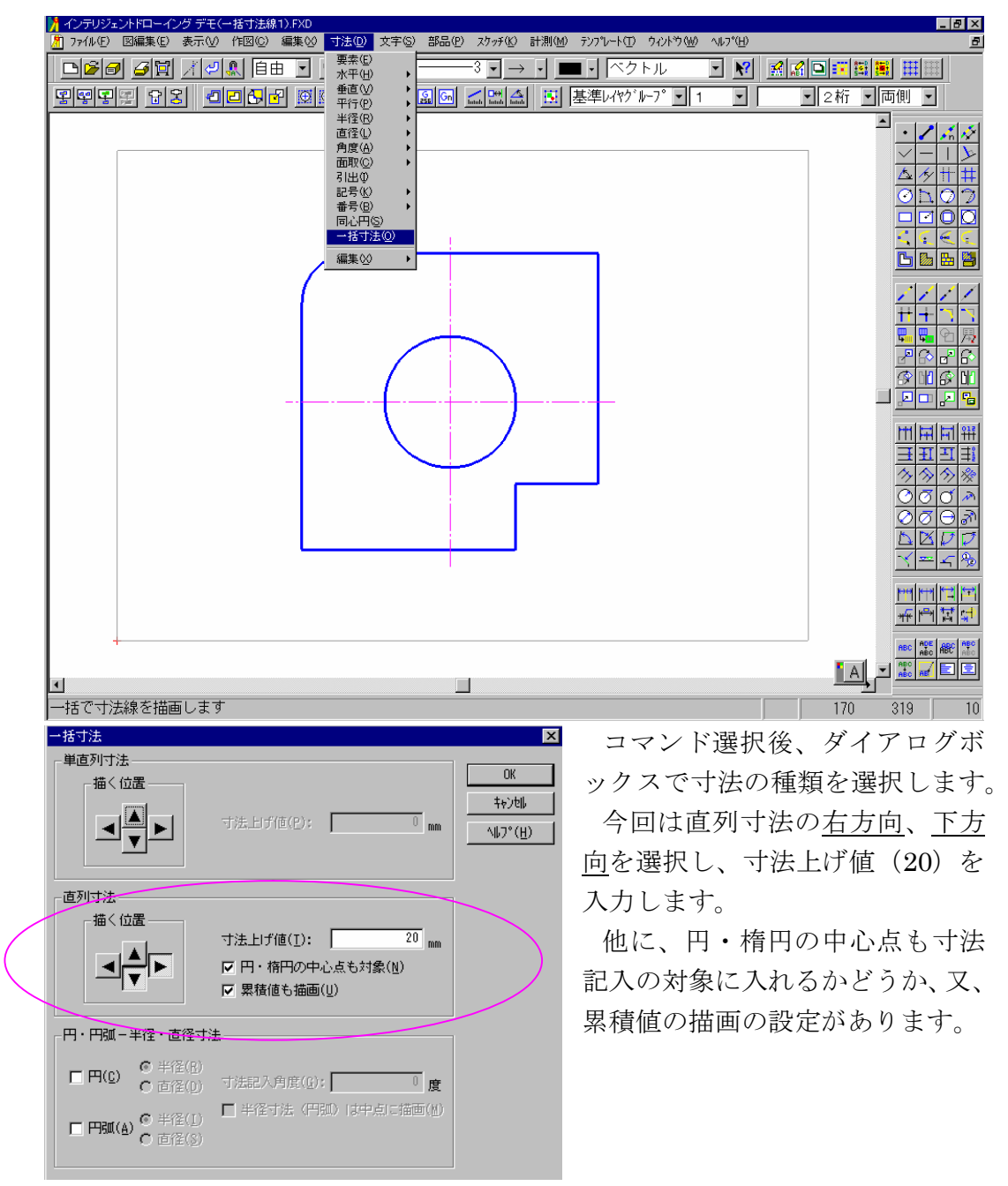

次に OK を押して寸法を記入させたい要素を矩形で選択し、その他の要素をマ ウス左ボタンでクリックします。(中心線要素を選択して除外します)確定しま すと、右方向、下方向を指定したので、このように寸法が一括して引かれます。

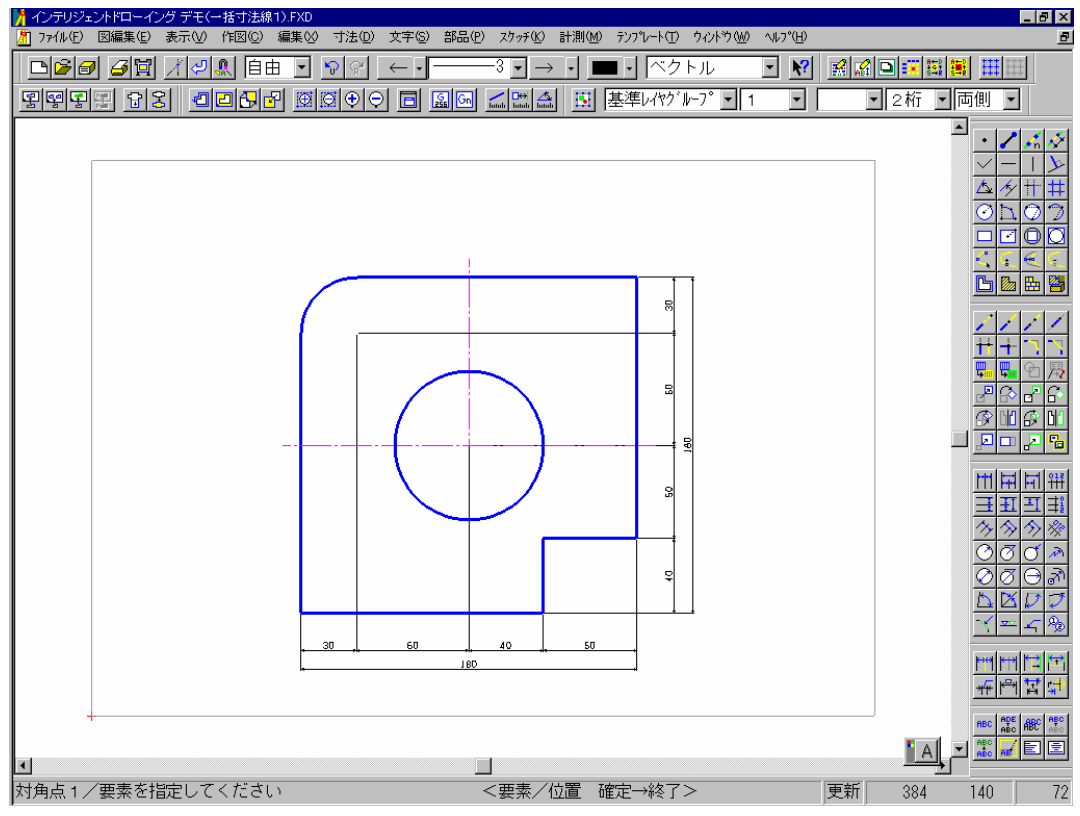

| 一括寸法                                                                                                    | ×                                  |  |  |  |
|----------------------------------------------------------------------------------------------------|------------------------------------|--|--|--|
| 単直列寸法       描く位置       「       「       「       「       「       「       「       「       「       「       「       「       「       「       「       「       「       「       「       「       「       」       」       」       」       」       」       」       」       」       」       」       」       」       」       」       」       」       」       」       」       」       」       」       」       」       」       」       」       」       」       」       」       」       」       」       」       」       」       」       」       」       」       」       」       」   <                                                                                                    | ОК<br>‡ө>tell<br>^ll/7°( <u>H)</u> |  |  |  |
| 直列寸法     描く位置     寸法上げ値(1): 20 mm     「 円・楕円の中心点も対象(位)     『 界積値も描画(J)                                                                                                    |                                    |  |  |  |
| 円・円弧-半径・直径寸法                                                                                                    |                                    |  |  |  |
| ☑ 円(C) 半径(B) ⓒ 直径(D) 寸法記入角度(G): -45 度                                                                                                    |                                    |  |  |  |
| <ul> <li>▶ 円弧(A) ○ 単径(I)</li> <li>▶ 単径(I)</li> <li>▶ 単位(I)</li> <li>▶ 単位(I)</li> <li>▶ 単位(I)</li></ul> |                                    |  |  |  |

また、円・円弧の寸法は半径 入力か直列入力か選択し(<u>円を</u> <u>直径で選択</u>)、次に寸法記入角 度(-45)を設定します。

後は、同じ様に要素を選択し ますと、円と円弧の寸法を自動 的に引きます。

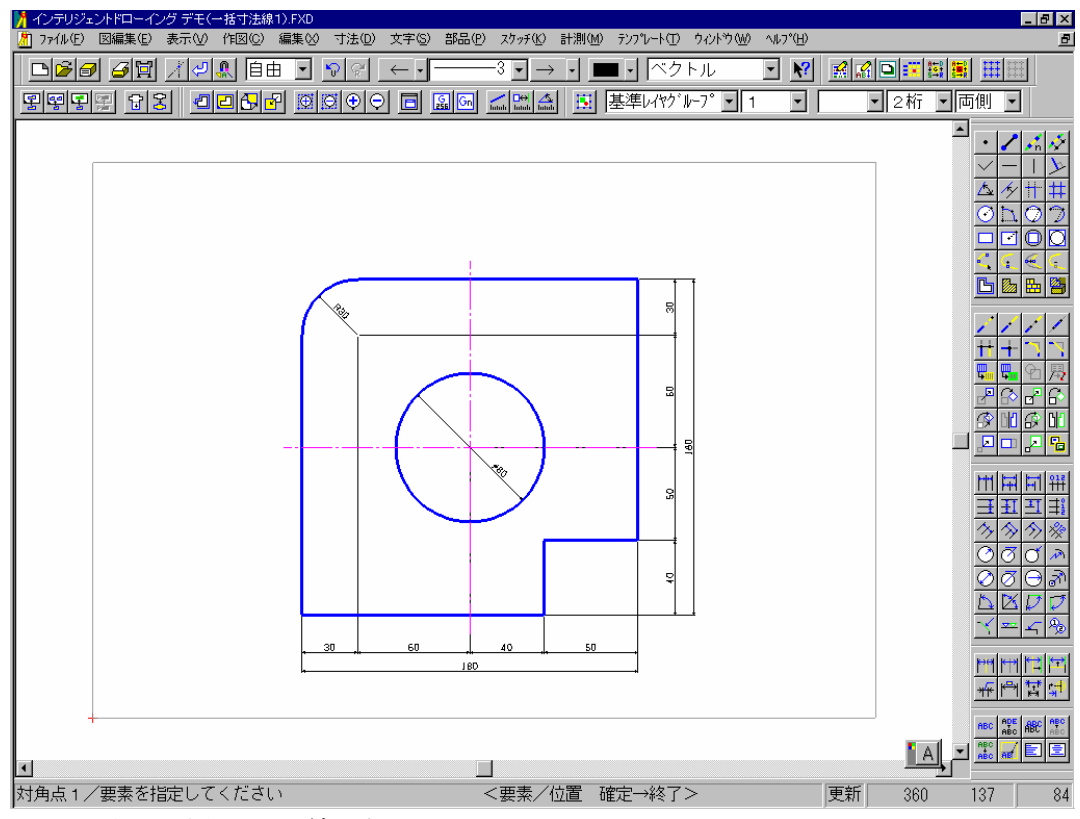

この様に一括で寸法線を描画できます。

(デモ(一括寸法線2)ファイルを開く)

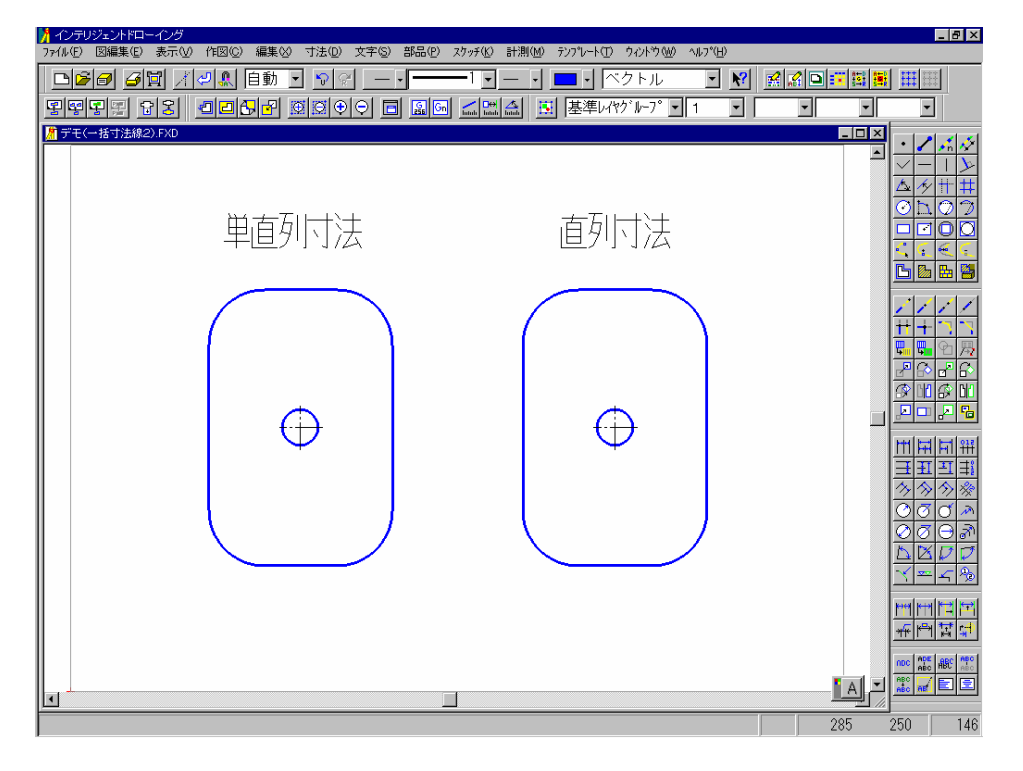

次に同じ図形を使って、単直列と直列の違いを説明します。

| <ul> <li>-括寸法</li> <li>単直列寸法</li> <li>         描く位置     </li> <li>         更     </li> </ul>                           | ★ ひんしん ひんしん ひんしん ひんしん ひんしん ひんしん ひんしん ひんし              | まず、単直列寸法で、<br>下方向、右方向を指定し、<br>寸法上げ値(20)を入力<br>します。<br>円・円弧-半径直径寸<br>法にもチェックを入れま<br>す。 |
|----------------------------------------------------------------------------------------------------|-------------------------------------------------------|---------------------------------------------------------------------------------------|
| 円・円弧-半径・直径寸<br>♥ 円( <u>c</u> ) ○ 半径( <u>B</u> )<br>○ 直径( <u>D</u> ) ♥ 円弧( <u>A</u> ) ○ 半径( <u>1</u> ) ○ 直径( <u>S</u> ) | 去<br>寸法記入角度( <u>©</u> ): -45 度<br>☞ 半径寸法(円弧)は中点に描画(型) |                                                                                       |

そして、寸法を記入したい要素を選択しますが、この時、不要の要素があった 場合、後から自由に要素の認識をはずすことが出来ます。

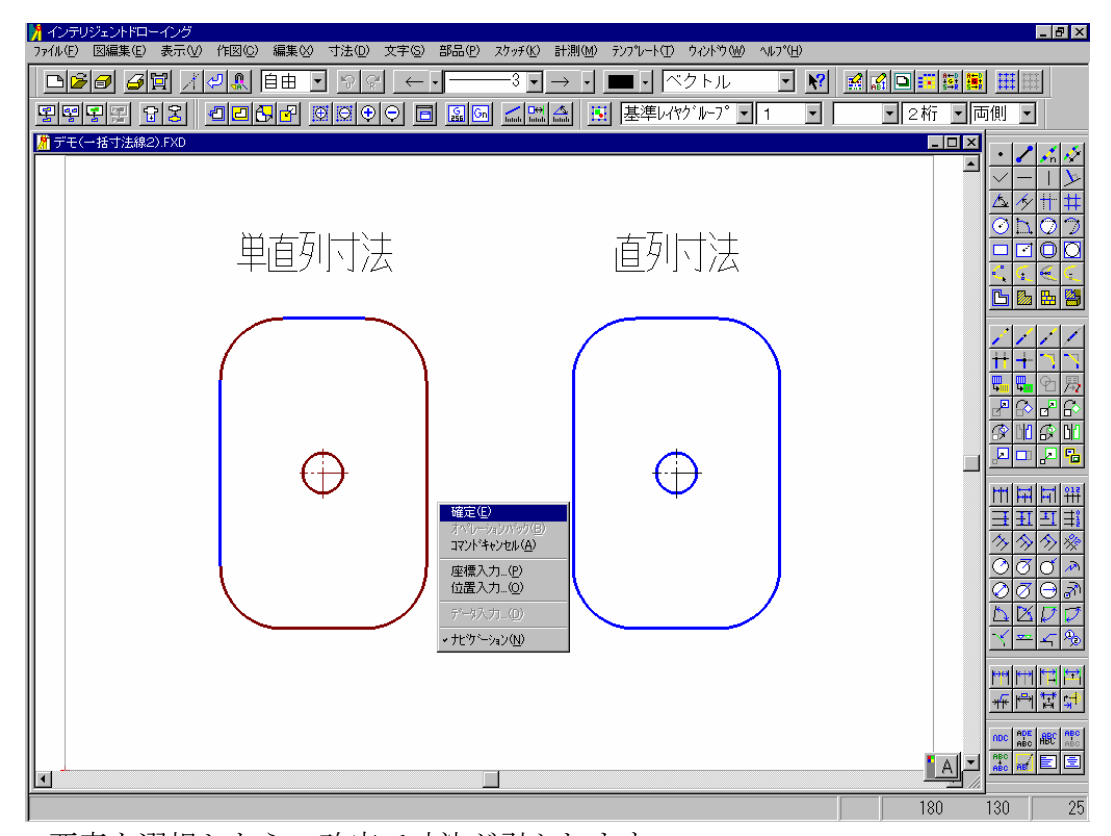

要素を選択したら、確定で寸法が引かれます。 続きまして、直列寸法ですが、寸法を記入したい方向、寸法上げ値の他に、円・

| 一括寸法                                                                                                    |                                               | ×                |
|----------------------------------------------------------------------------------------------------|-----------------------------------------------|------------------|
| ┌単直列寸法                                                                                                    |                                               |                  |
| -描く位置                                                                                                    | L                                             | OK               |
|                                                                                                    |                                               | <b>‡</b> ∀)tili  |
| III                                                                                                    | 寸法上げ値(P): 20 mm                               | Λ₩7°( <u>H</u> ) |
|                                                                                                    |                                               |                  |
|                                                                                                    |                                               |                  |
|                                                                                                    |                                               |                  |
|                                                                                                    |                                               |                  |
|                                                                                                    | 寸法上げ1值( <u>1</u> ): 20 mm                     |                  |
|                                                                                                    | 日・楕円の中心点も対象(他)                                |                  |
|                                                                                                    | ☑ 累積値も描画(型)                                   |                  |
|                                                                                                    |                                               |                  |
| 「「円・円弧-丰住・直住う」                                                                                                    | <u>نځ</u>                                     |                  |
| 反円(C) ○半径(R)                                                                                                    |                                               |                  |
| ● 「(□) ● 直径(□)                                                                                                    |                                               |                  |
| □ □ □ □ □ □ □ □ □ □ □ □ □ □ □ □ □ □ □                                                                                        | ▶ 半径寸法(円弧)は中点に描画(M)                           |                  |
| ● 「1500(世) ○ 直径(3)                                                                                                    |                                               |                  |
|                                                                                                    |                                               |                  |
| 円・円弧-半径・直径寸<br>〒 円( <u>c</u> ) ○ 半径( <u>R</u> )<br>○ 直径( <u>c</u> )<br>□ 円弧( <u>A</u> ) ○ 半径( <u>1</u> )<br>○ 直径( <u>S</u> ) | 法<br>寸法記入角度(G): 45 度<br>ビ 半径寸法 (円弧) は中点に描画(M) |                  |

楕円の中心点も寸法記 入の対象に入れるかど うか、又、累積値の描画 の設定があります。

(今回は円・楕円の中心点も寸法記入の対象のチェックを外します)

設定が終わりましたら要素認識をします。(中心線の認識を外して確定)ご覧 の様に寸法記入が一括で行われることが分かります。

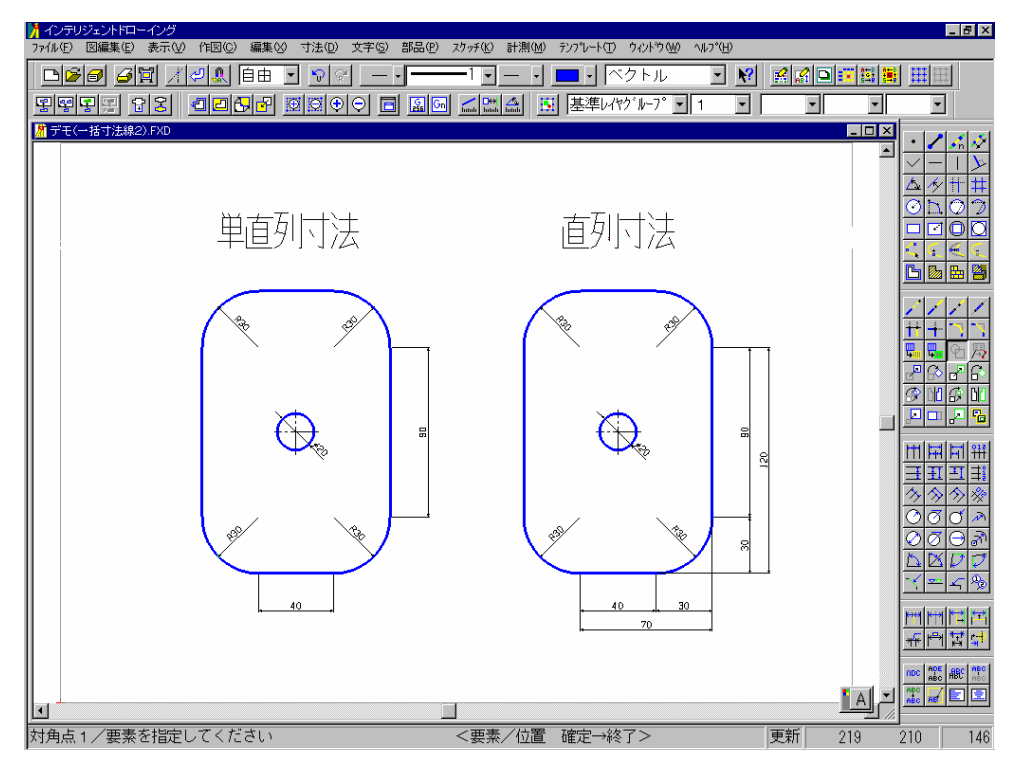

(別の図面を開く)

その他、作図-オプション-プロコマンドの中ある自動直列寸法の説明をしま す。

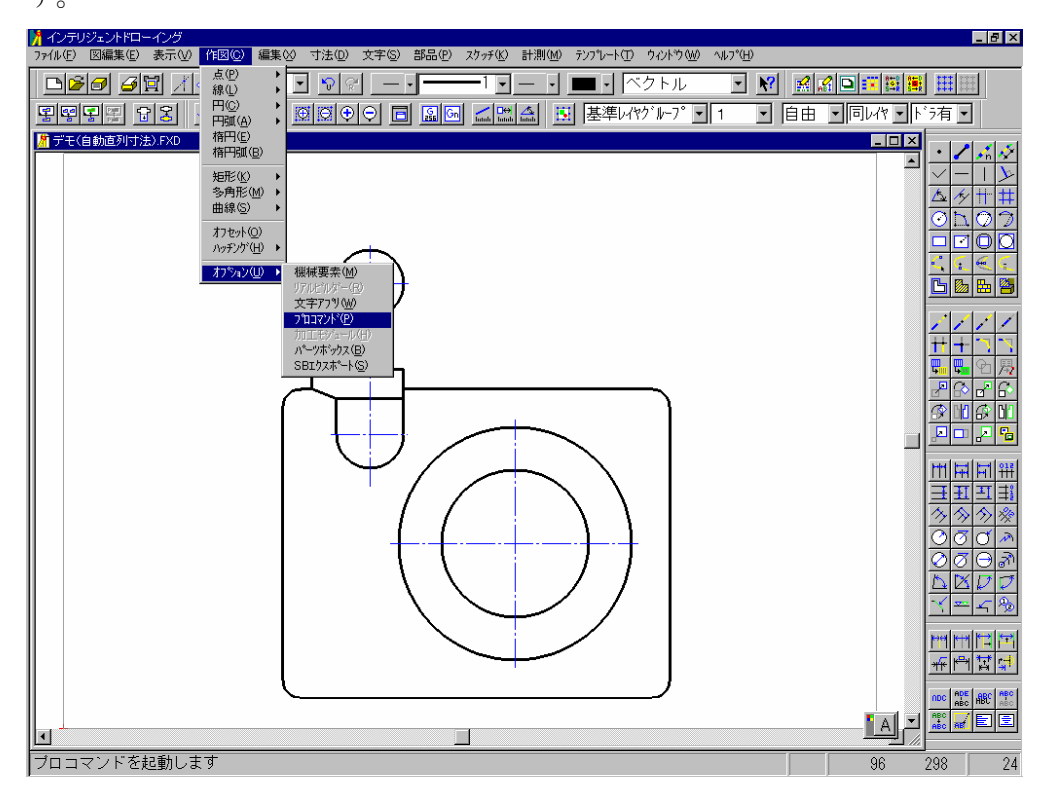

自動直列寸法とは、水平方向、垂直方向を直列で一括して寸法記入する機能で す。

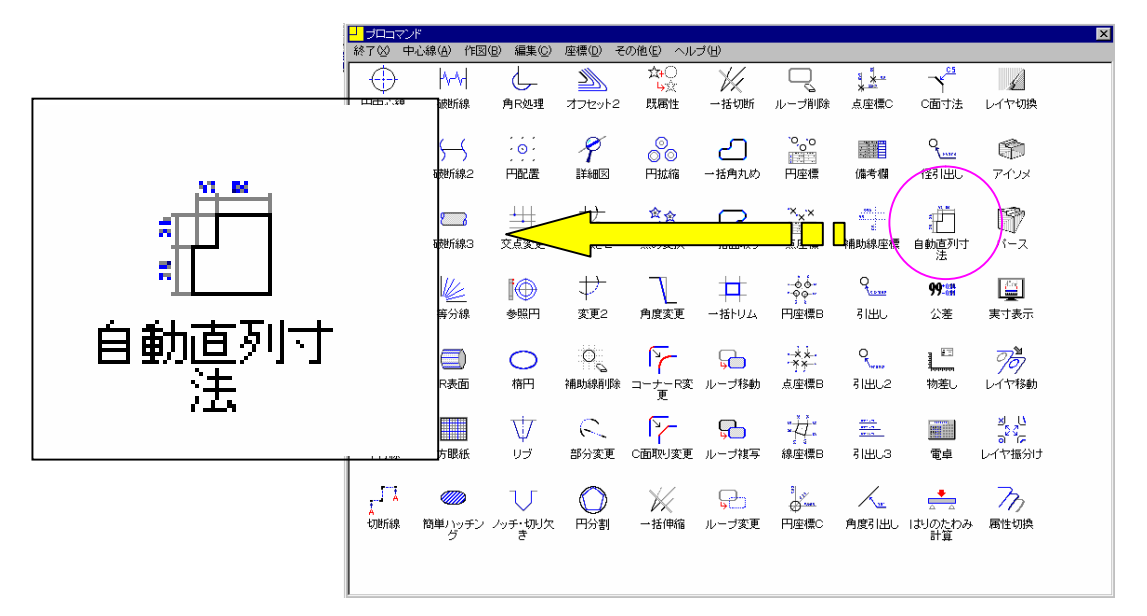

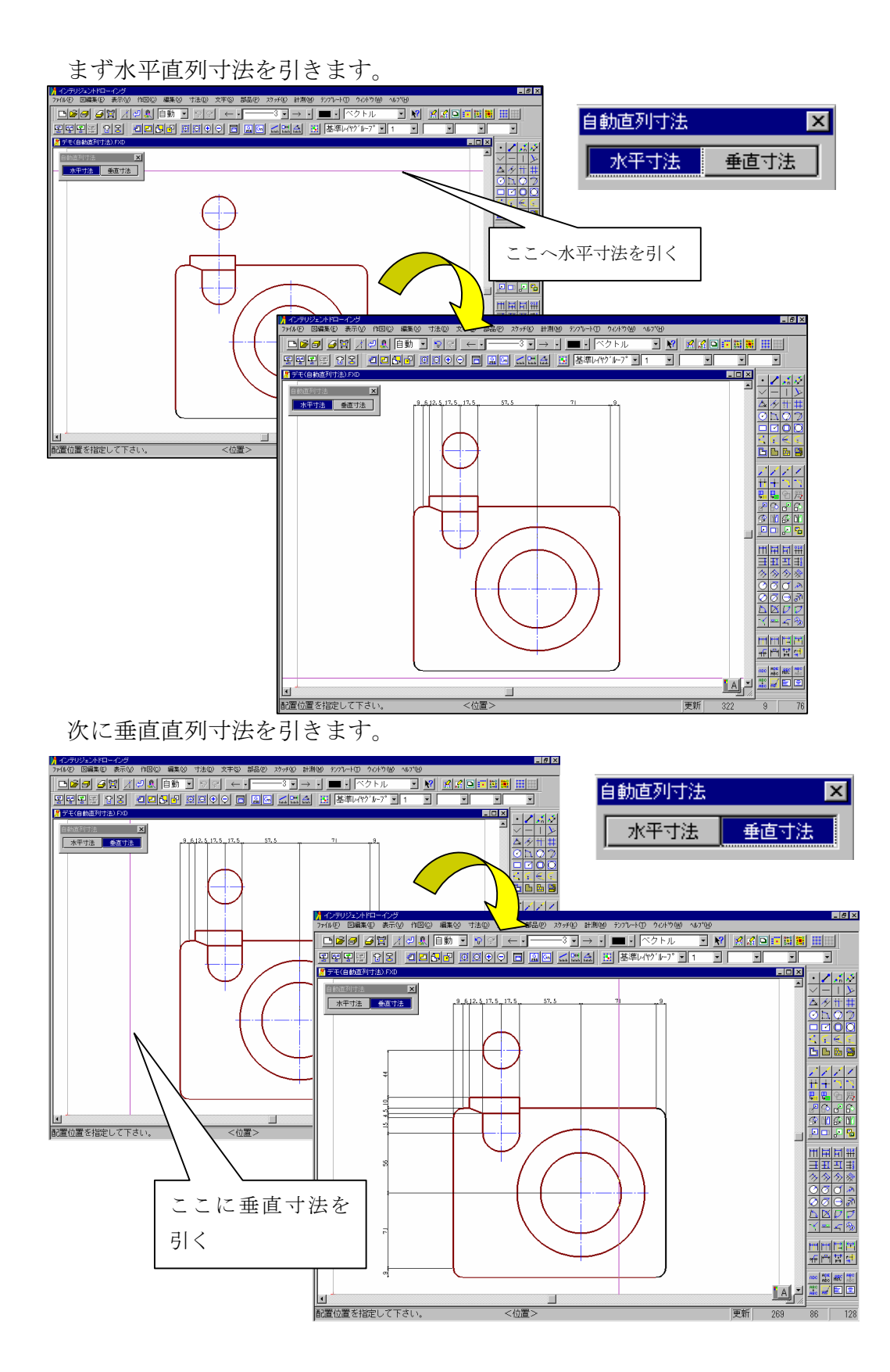

そして、CADSUPER FX には、寸法線編集機能がございますので、記入した後から楽に寸法を変更することが出来ます。(寸法線編集ツールボックスを引き出し、32 ドットに表示する)

編集-伸縮アイコンは寸法線を伸縮させます。計測も自動的に行われます。

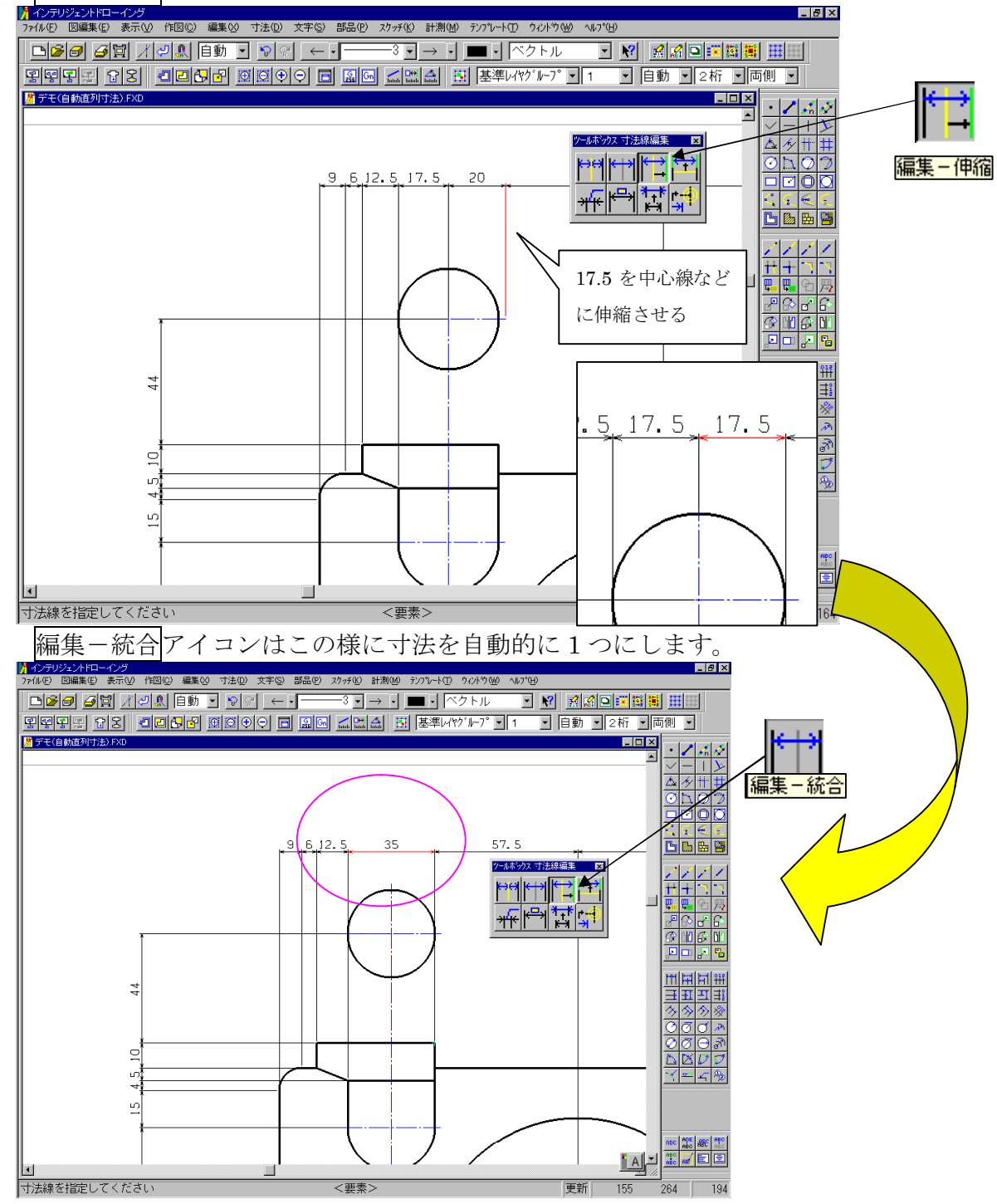

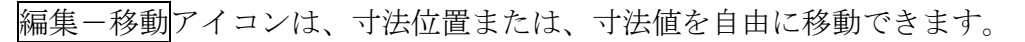

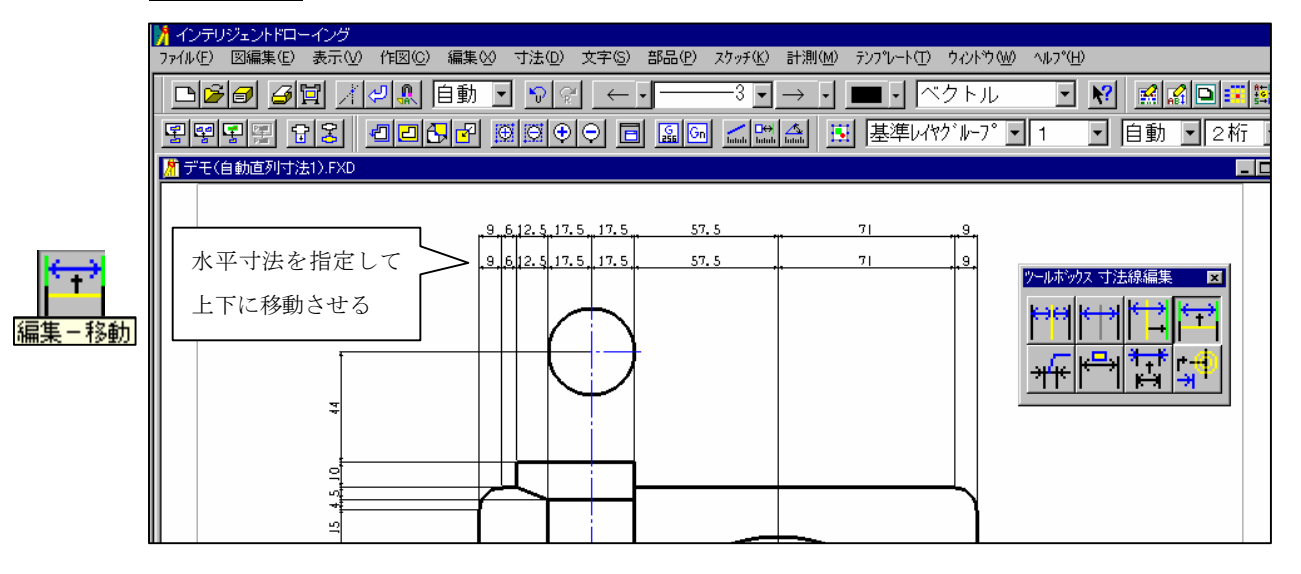

編集-形状アイコンでは、寸法矢印の向きを変更します。この様に、ワンクリ ックで向きが変わります

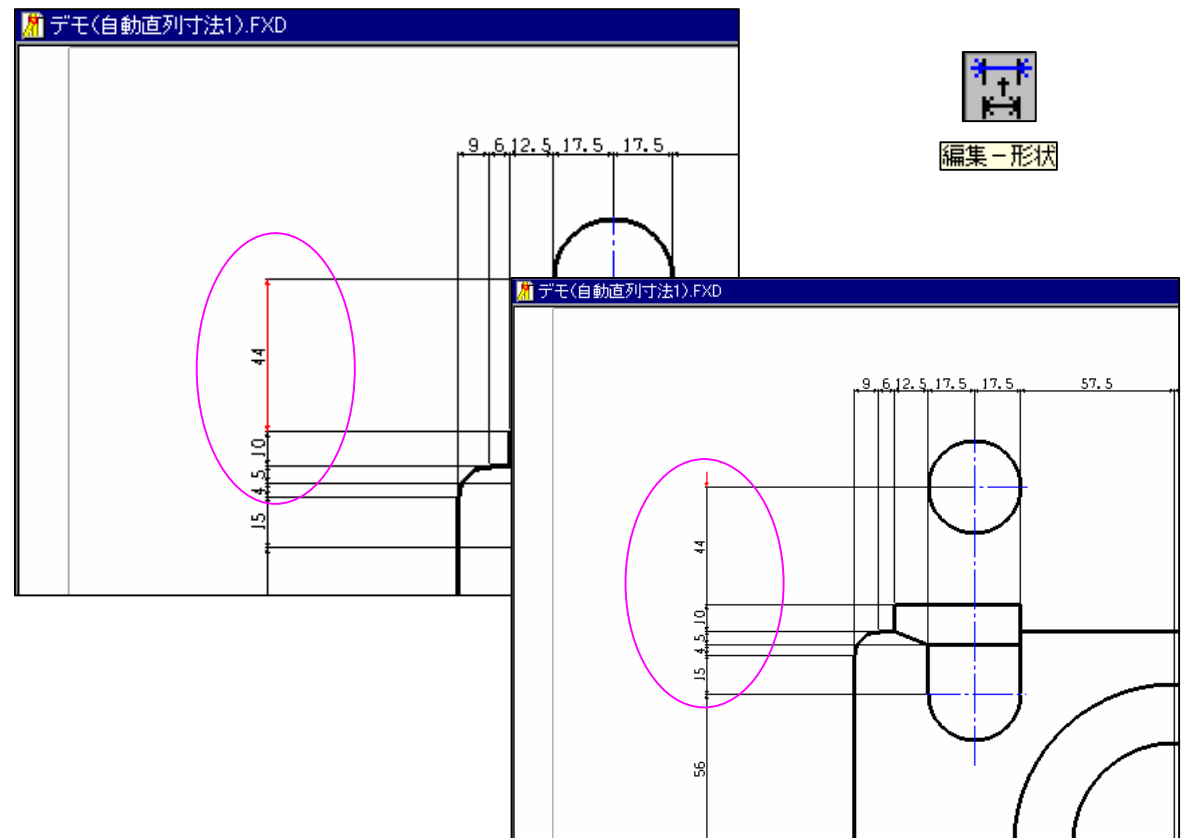

編集-水垂細部アイコンは見にくくなった寸法値を引き出し、見やすい形状に 変更することが出来ます。

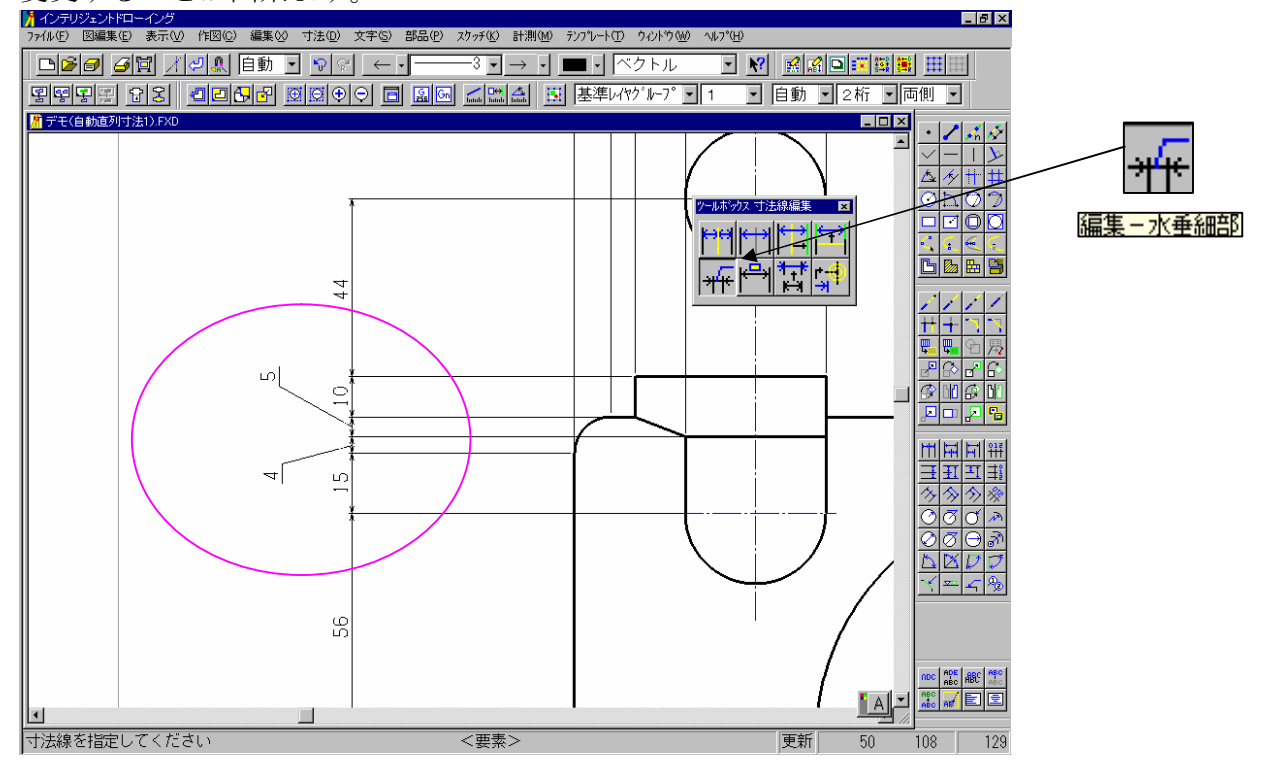

以上で一括寸法線機能の説明を終わります。